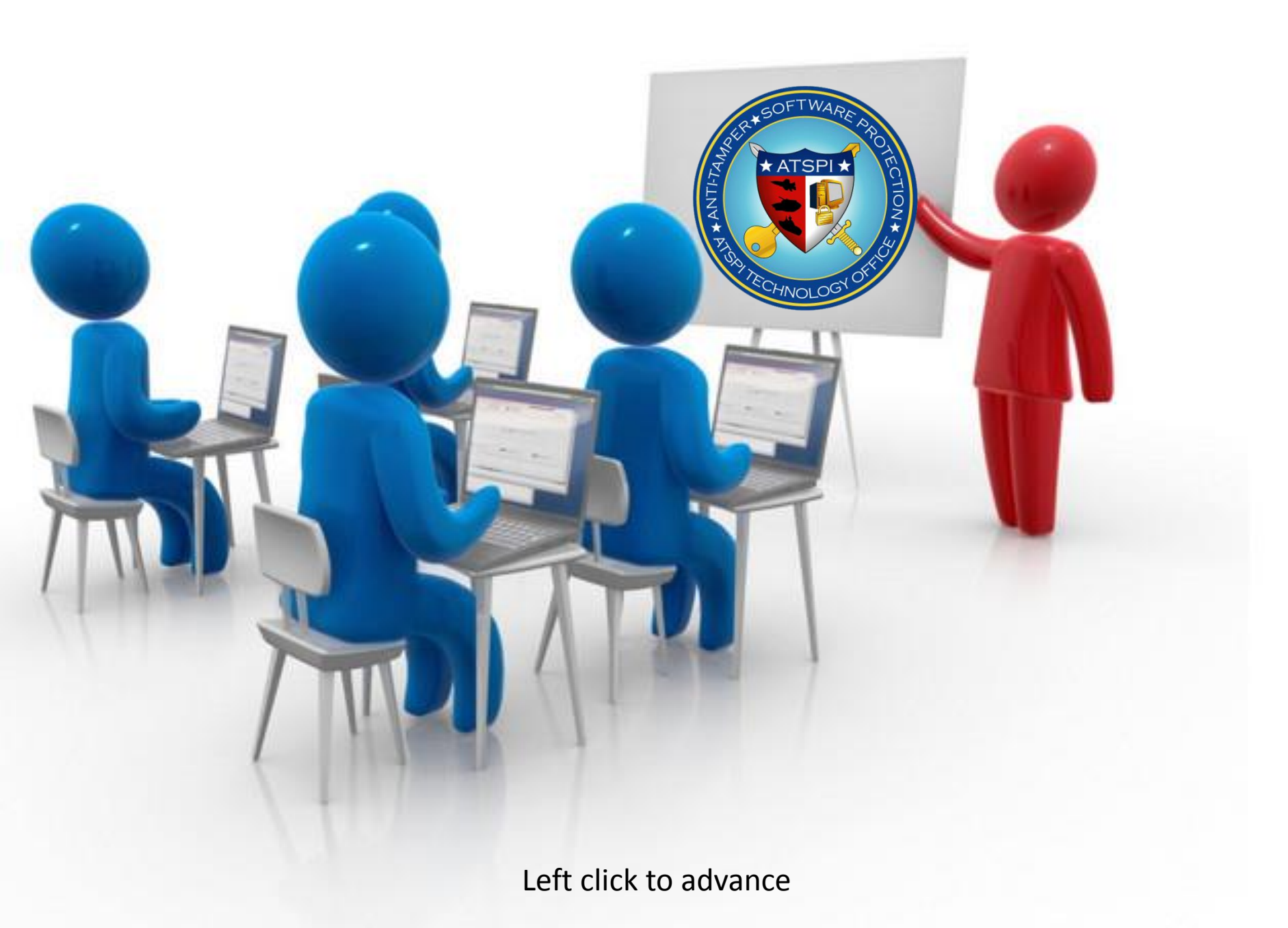

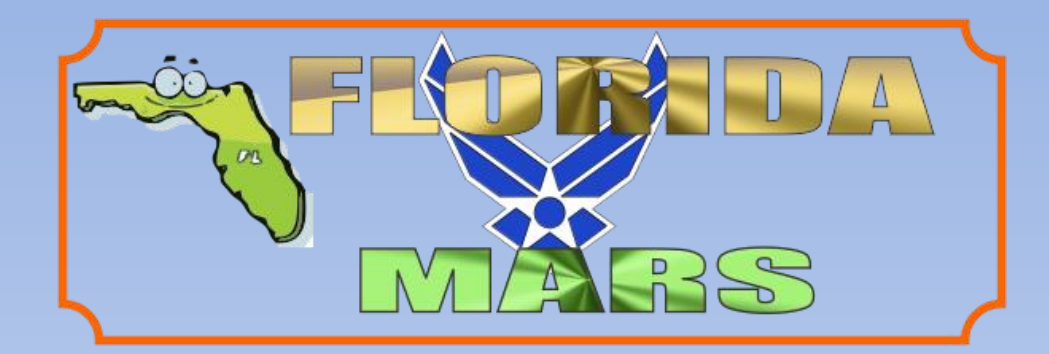

## ENCRYPTION WIZARD

## MARS COMSEC Crypto Keys

By AFA4II With videos By NNNOASC

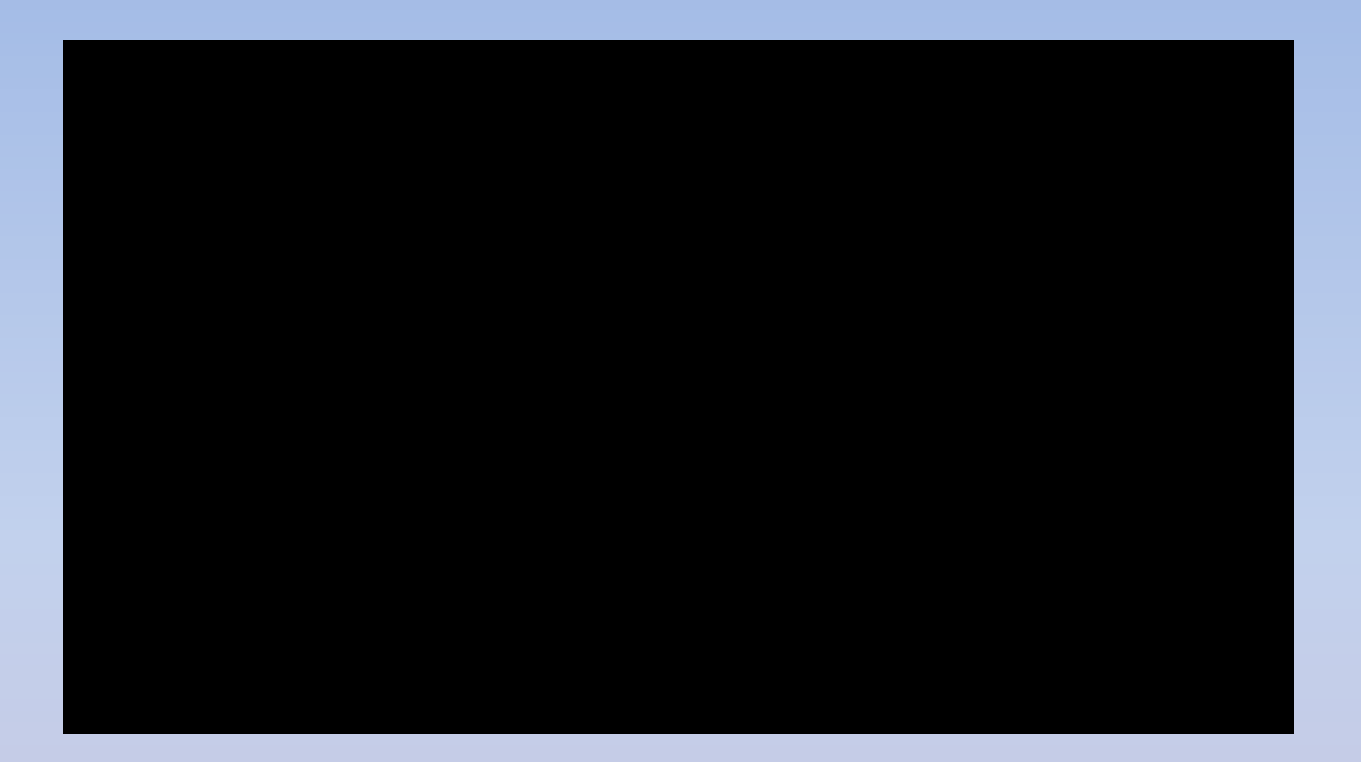

Youtube video

What are MARS COMSEC Crypto Keys Passphrases & Keychains

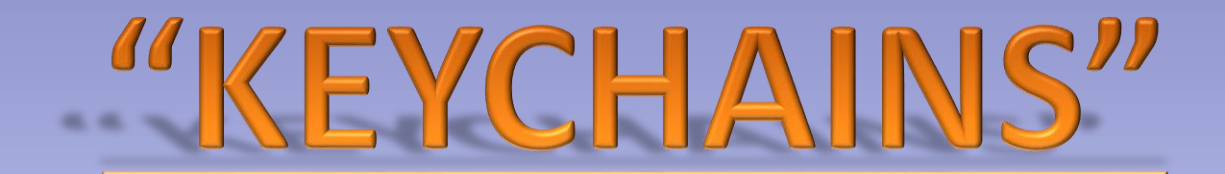

What are they? Do I need one? How do I make **A Keychain?** 

Encryption Wizard will be using a variety of 10 digit Passphrases that can consist of any character on your keyboard,
ie: 0.fOC\_cs.H This complex set can easily lead to making an error when typing in an encryption or decryption passphrase. The use of keychains can alleviate this problem. Open EW and click tools, create keychain.

| Encryption     | Wizard - Government FIPS Edition                                                                                                    |    |
|----------------|----------------------------------------------------------------------------------------------------|----|
| File Options ( | Tools Help Create Keychain Open Keychain Import Keychain Manage Keychain Platform Support: MS-Windows Generate Passphrase G Generate Public/Private Cert Export CAC/PIV certificate Configure Smart Card Libraries g them into One window one date are below. |    |
|                | Encrypt Archive Decrypt Expan                                                                                                    | nd |

Next give the keychain a name,

You can have multiple keychains as long as each has a different name.

| C Encryption Wizard - Government FIPS Edition                                                                                                    |  | 3 23 |
|----------------------------------------------------------------------------------------------------|--|------|
| File Options Tools Help                                                                                                    |  |      |
| Keychain Name         Image: Contract of the state of the state o |  |      |
| Encrypt Archive Decrypt Expand                                                                                                    |  |      |
| 0 files (0 bytes), 0 selected                                                                                                    |  |      |

The next thing is to save your keychain Click File, Save As

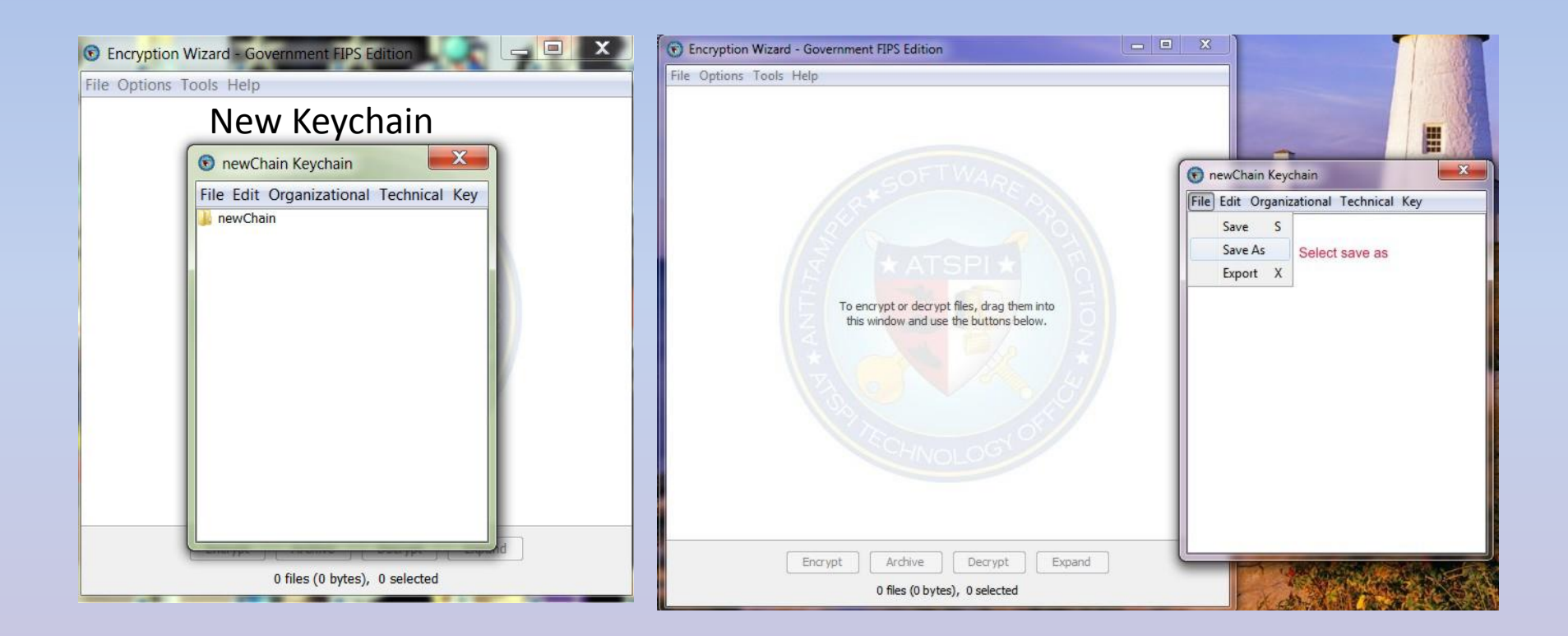

You can save the keychain two ways, if you want to be prompted to open Your keychain each time you open EW then save it in the folder where Your EW .jar file is.

If you don't want to be prompted, save in a sub-folder.

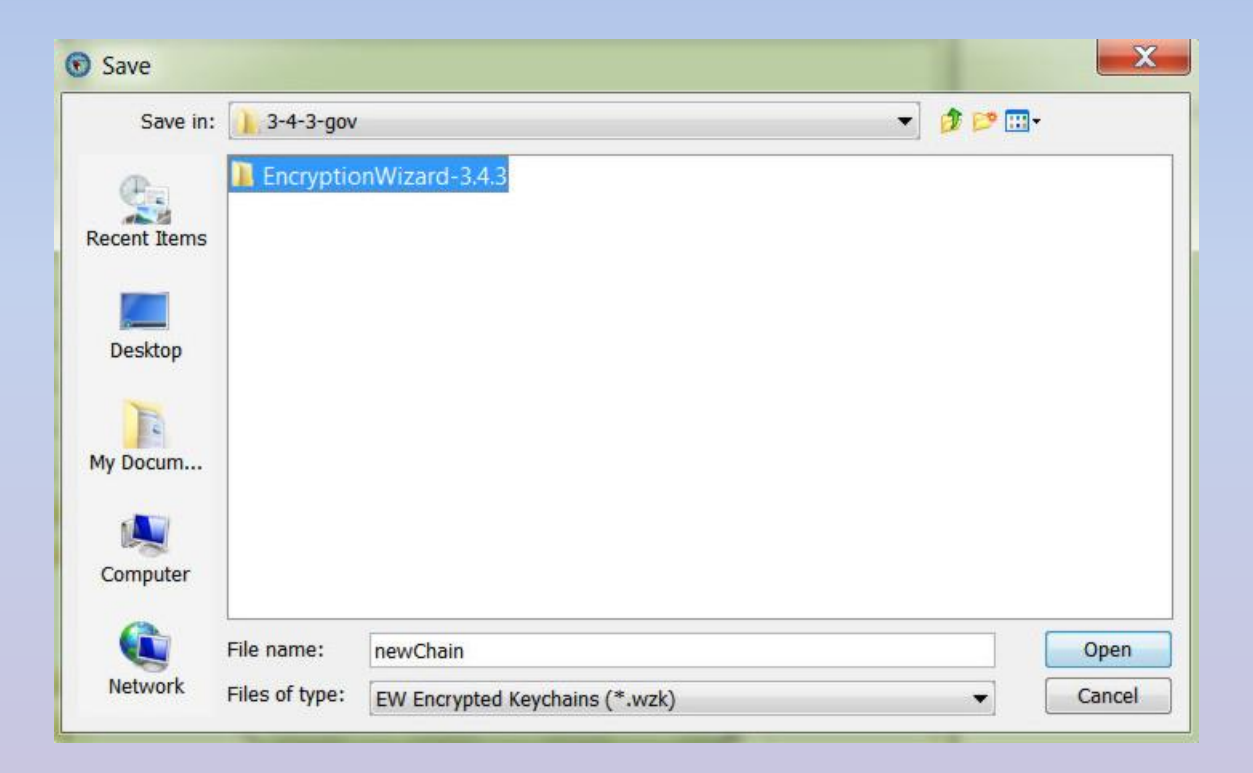

After saving, the enter a passphrase window opens, what you put here is the passphrase for your Keychain, If you don't enter a passphrase you will not be able to open your keychain.

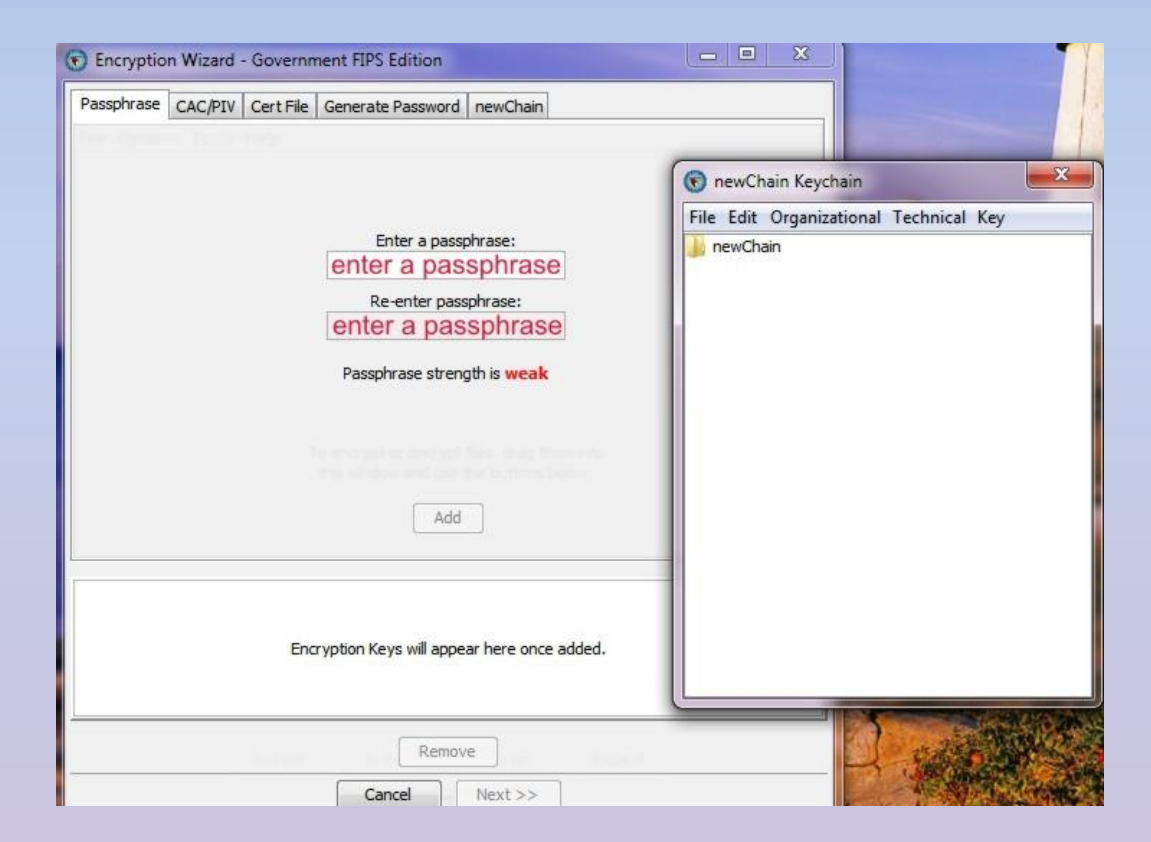

|                    | Encryption Wizard - Government FIPS Edition             |                                                                    |
|--------------------|---------------------------------------------------------|--------------------------------------------------------------------|
|                    | Passphrase CAC/PIV Cert File Generate Password newChain |                                                                    |
|                    |                                                         | newChain Keychain     S     File Edit Organizational Technical Key |
|                    | Enter a passphrase:                                     | 🗼 newChain                                                         |
|                    | Passphrase strength is weak                             |                                                                    |
|                    |                                                         |                                                                    |
| 1. Click ADD       |                                                         |                                                                    |
|                    | Passphrase(1***4)                                       |                                                                    |
|                    |                                                         |                                                                    |
| 2. Then click next | Remove                                                  |                                                                    |
|                    | Cancel Next >>                                          |                                                                    |

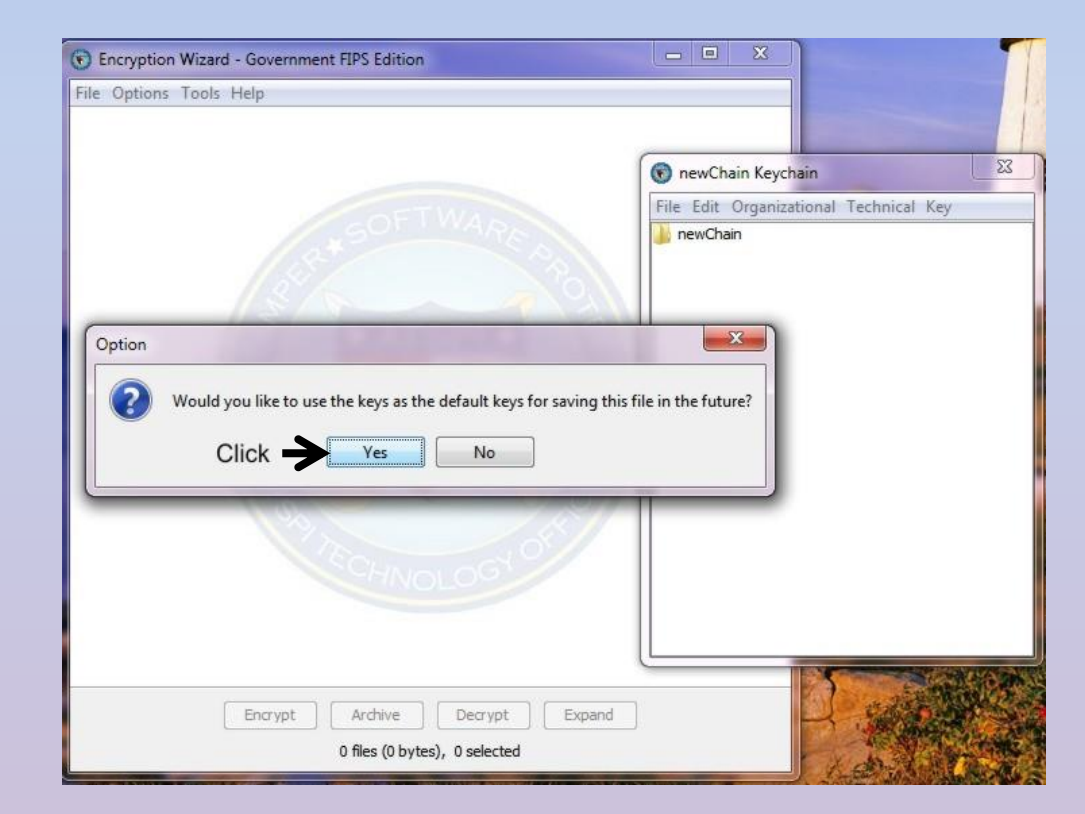

3. Click YES

Now that you have created, pass worded & saved your Keychain You can start adding your groups & their passphrase's. Right click the keychain folder, then click ADD GROUP

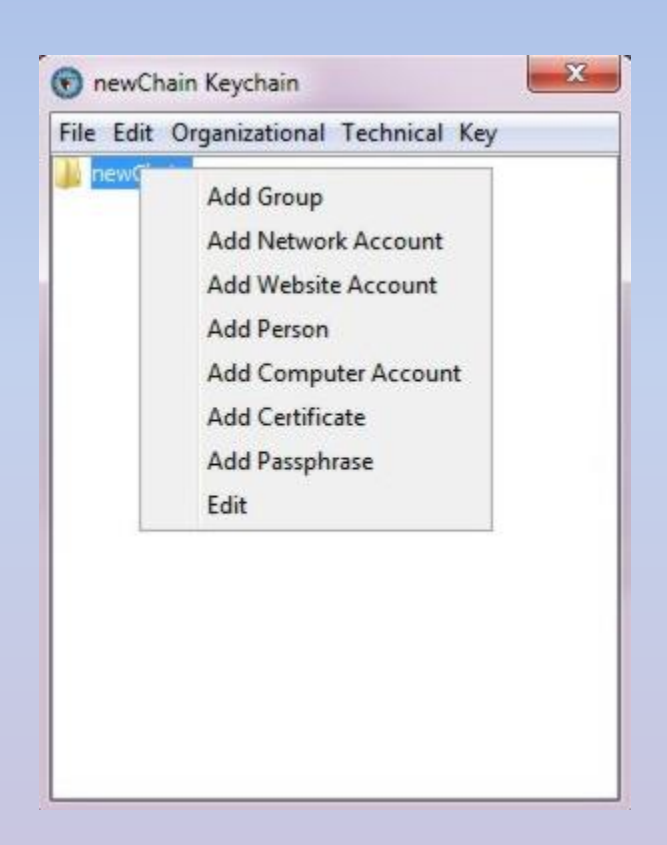

 Name the Group, click OK. 2. Then right click the new group
 Select Add Passphrase, 4. copy your passphrase from notepad & paste into enter passphrase box, click ok

| dd Group   Group Name   Key #1   OK   Cancel     OK   Cancel     B   newChain   Key #1     OK   Cancel     B   Image: Comparizational Technical Key   Image: Comparizational Technical Key   I | 1                                                                                                    | 2                                                                                                    |
|----------------------------------------------------------------------------------------------------|----------------------------------------------------------------------------------------------------|----------------------------------------------------------------------------------------------------|
| Group Name<br>Key #1<br>OK Cancel                                                                                                    | dd Group                                                                                                    | 🕥 newChain Keychain                                                                                                    |
| 3       4         newChain Keychain       ●         ite Edit Organizational Technical Key       ●         newChain       ●         Cut       Copy         Add Group       Add Network Account         Add Vebsite Account       Add Certificate         Add Certificate       Add Passphrase         Delete       Edit                                                                                                    | Group Name Key #1 OK Cancel                                                                                                    | File Edit Organizational Technical Key newChain E & Key #1                                                                                                    |
| Ite Edit Organizational Technical Key         newChain         Cut         Copy         Add Group         Add Network Account         Add Person         Add Computer Account         Add Certificate         Add Passphrase         Delete         Edit                                                                                                    | ) newChain Keychain                                                                                                    | Encryption Wizard - Government FIPS Edition                                                                                                    |
| Cut   Copy   Add Group   Add Network Account   Add Website Account   Add Person   Add Computer Account   Add Certificate   Add Passphrase   Delete   Edit                                                                                                    | le Edit Organizational Technical Key                                                                                                    |                                                                                                    |
| Encrypt Archive Decrypt Expand                                                                                                    | Cut<br>Copy<br>Add Group<br>Add Network Account<br>Add Website Account<br>Add Person<br>Add Computer Account<br>Add Computer Account<br>Add Certificate<br>Add Passphrase<br>Delete<br>Edit | Image: Second state     File Edit Organizational Technical Key   Image: Performance state   Image: Passphrase   Image: Passphrase   Image: Performance state   Image: Passphrase   Image: Passphrase   Image: Pass |

## Follow the same procedure to add more groups and passphrases

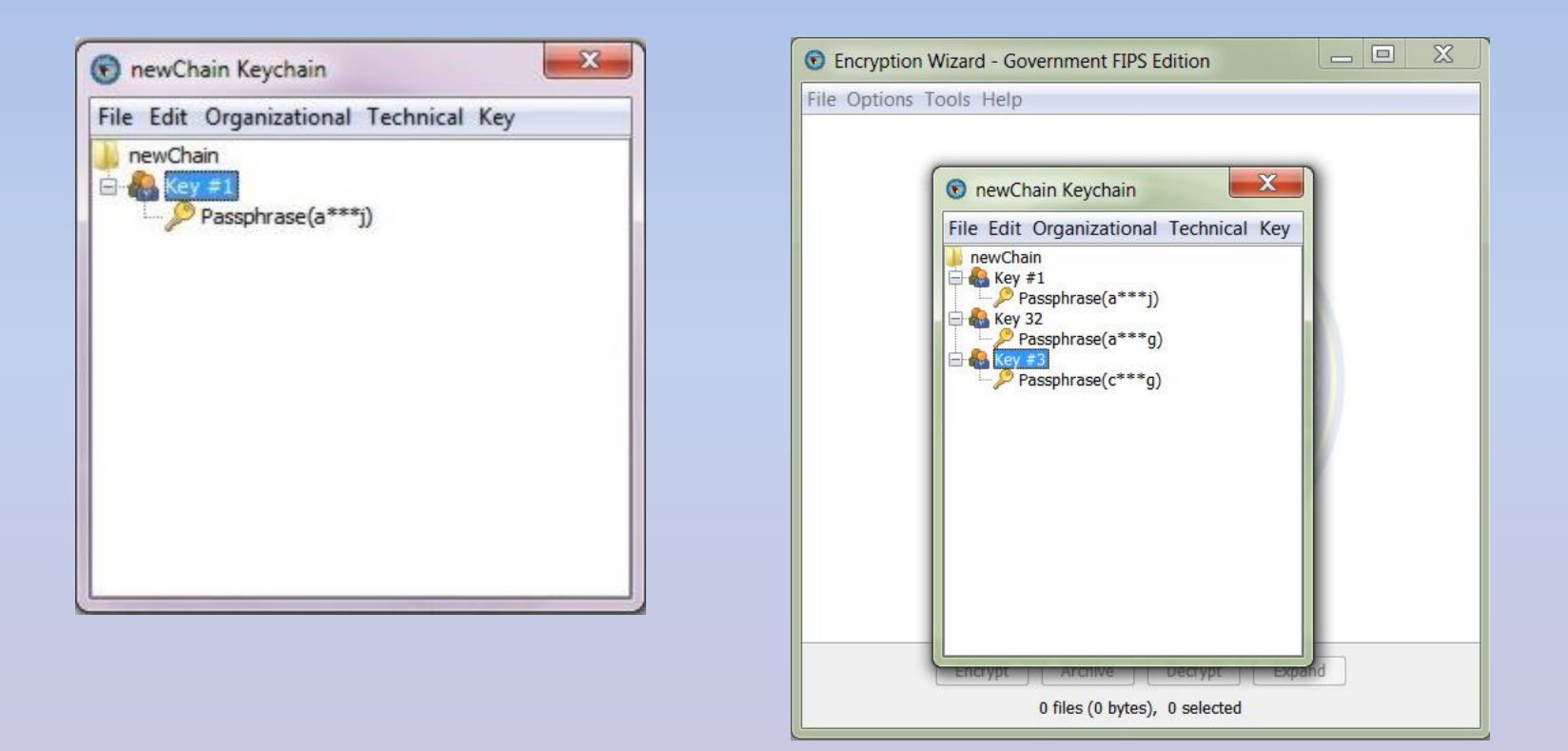

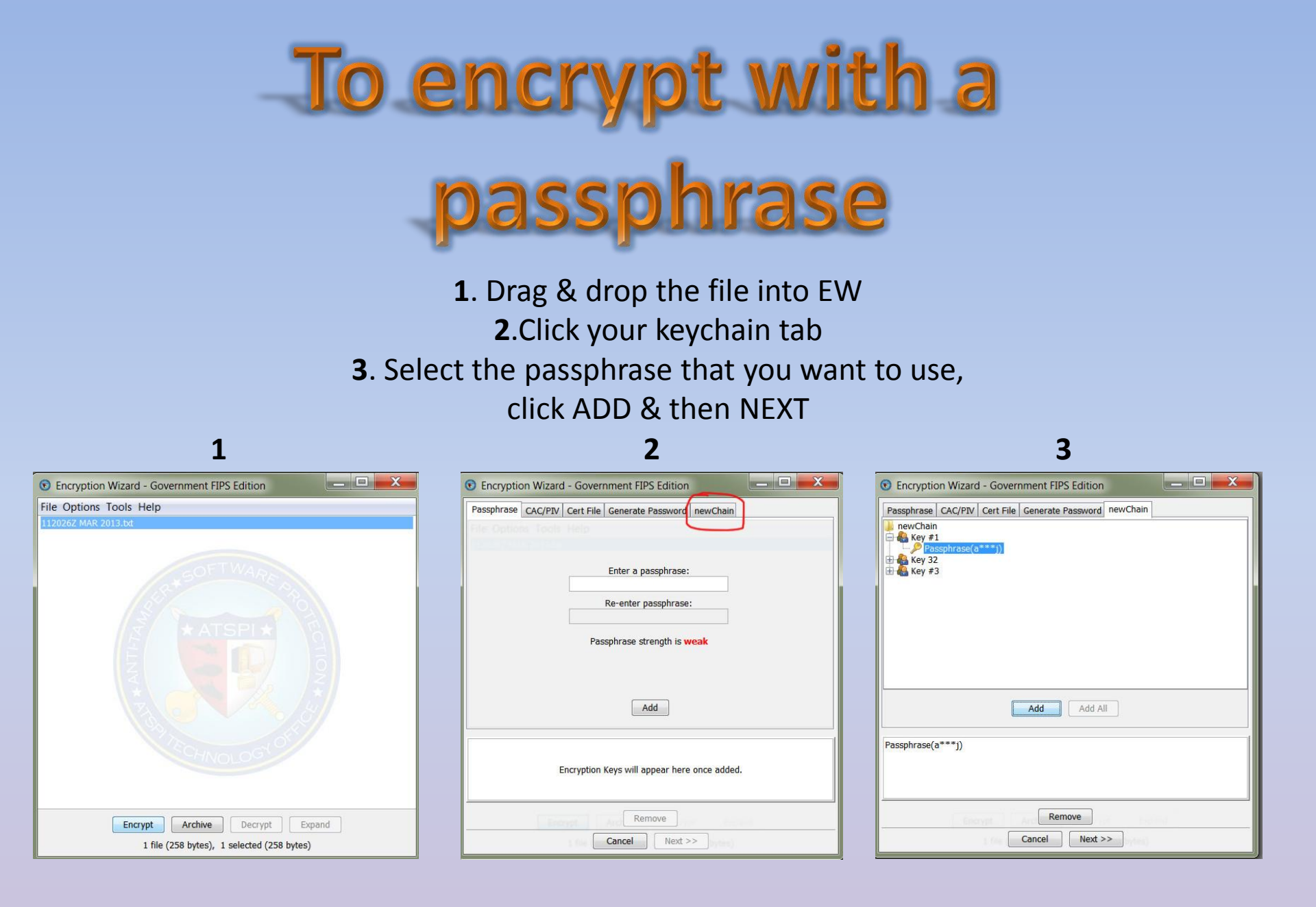

## 4. You can either keep or delete the original file, suggest keep 5. You now have an encrypted file To Decrypt just reverse the order. No more hand typing passphrases

| 4                                                                                                    | 5                                                  |
|----------------------------------------------------------------------------------------------------|----------------------------------------------------|
| Encryption Wizard - Government FIPS Edition                                                                             | 🕤 Encryption Wizard - Government FIPS Edition      |
| Would you like to keep the original files or delete them?                                                               | File Options Tools Help<br>112026Z MAR 2013.bt.wzd |
| Delete files<br>This option can be set permanently from the Options menu by choosing "Delete<br>files" or "Keep files". | Encrypt Archive Decrypt Expand                     |
| Cancel                                                                                                    | 1 file (437 bytes), 0 selected                     |

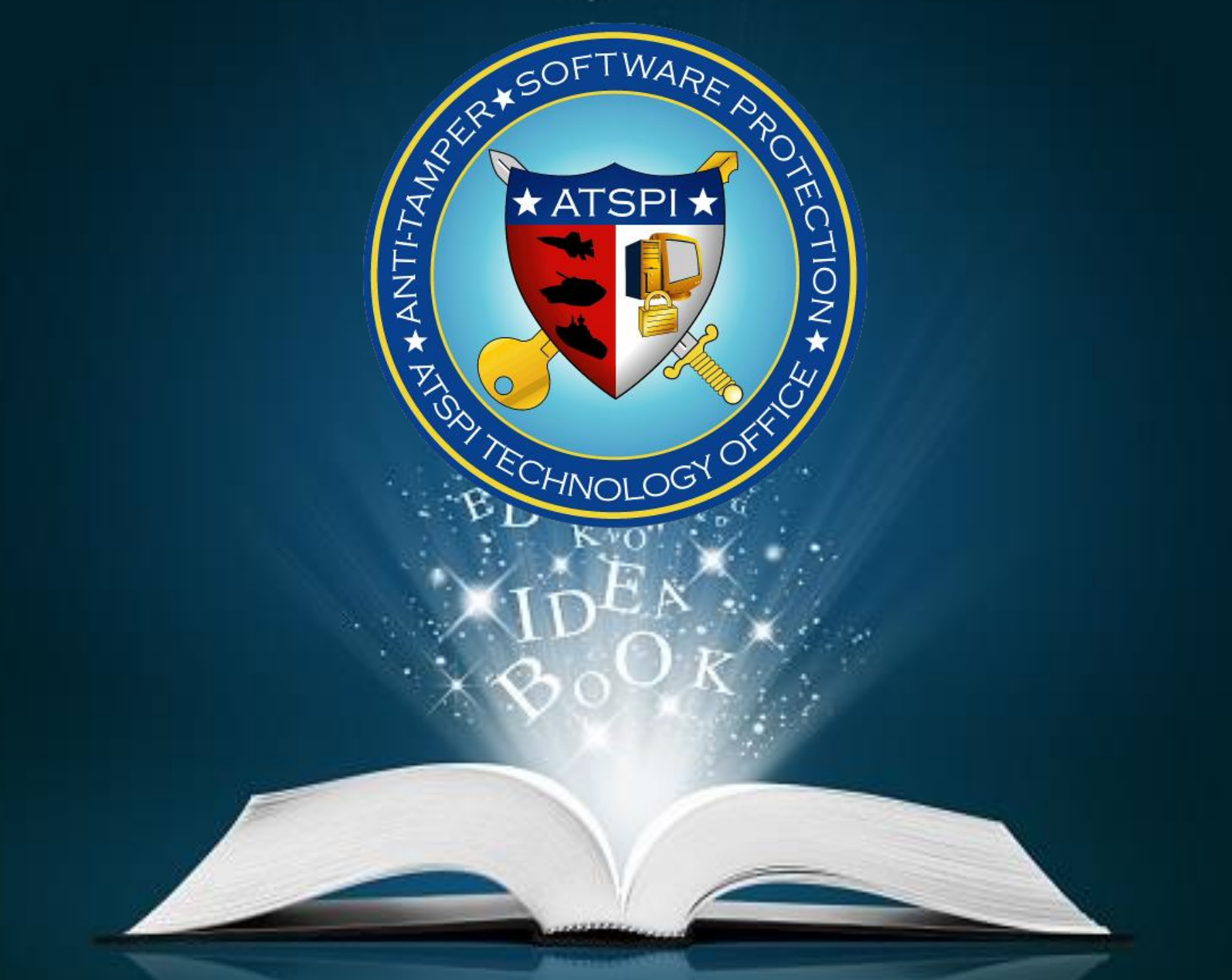